## ZEBRAGOLF

## Dit lesje vond ik op het net van Marc Vossen

## En ik vind het een mooie achtergrond om te gebruiken

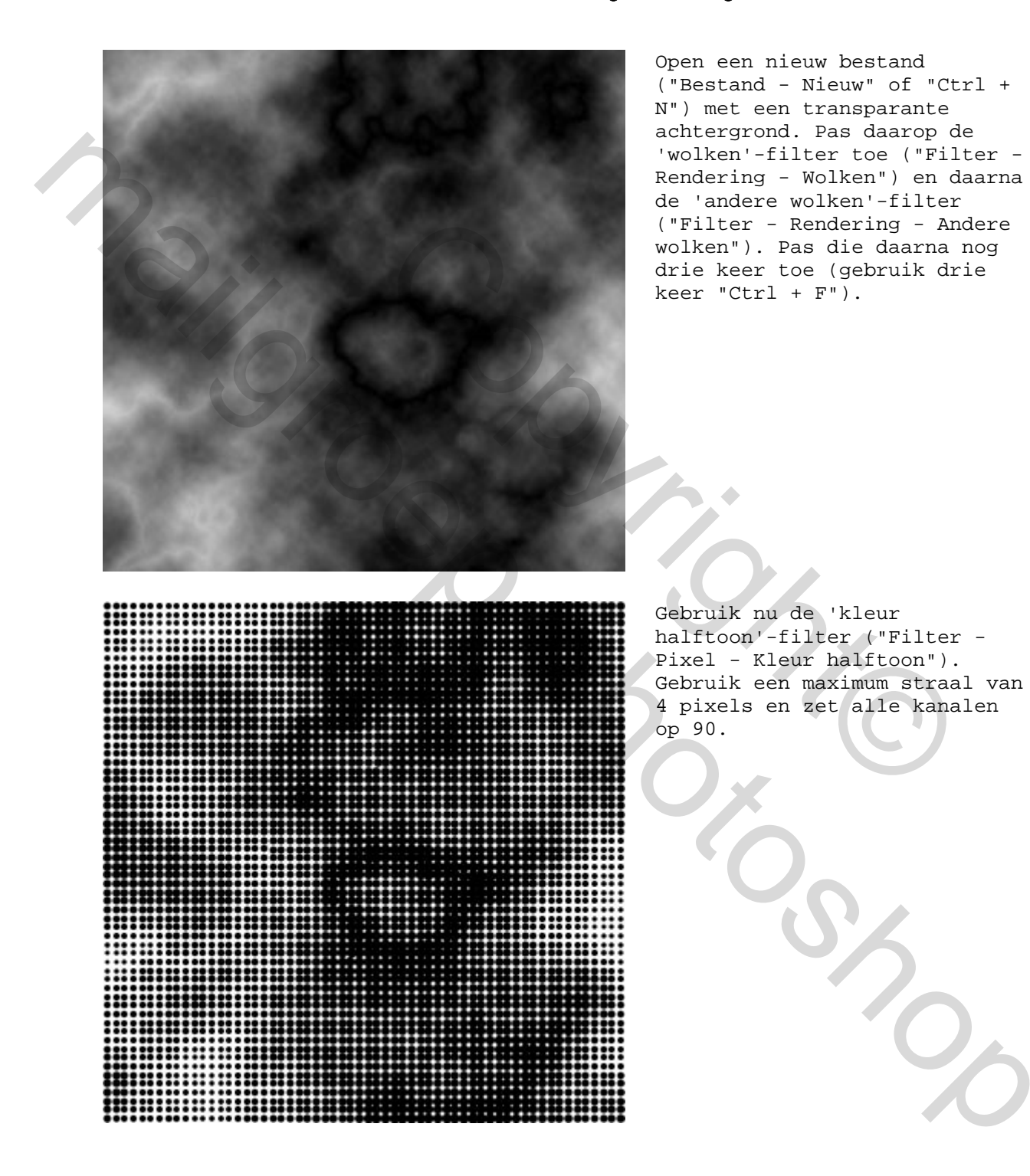

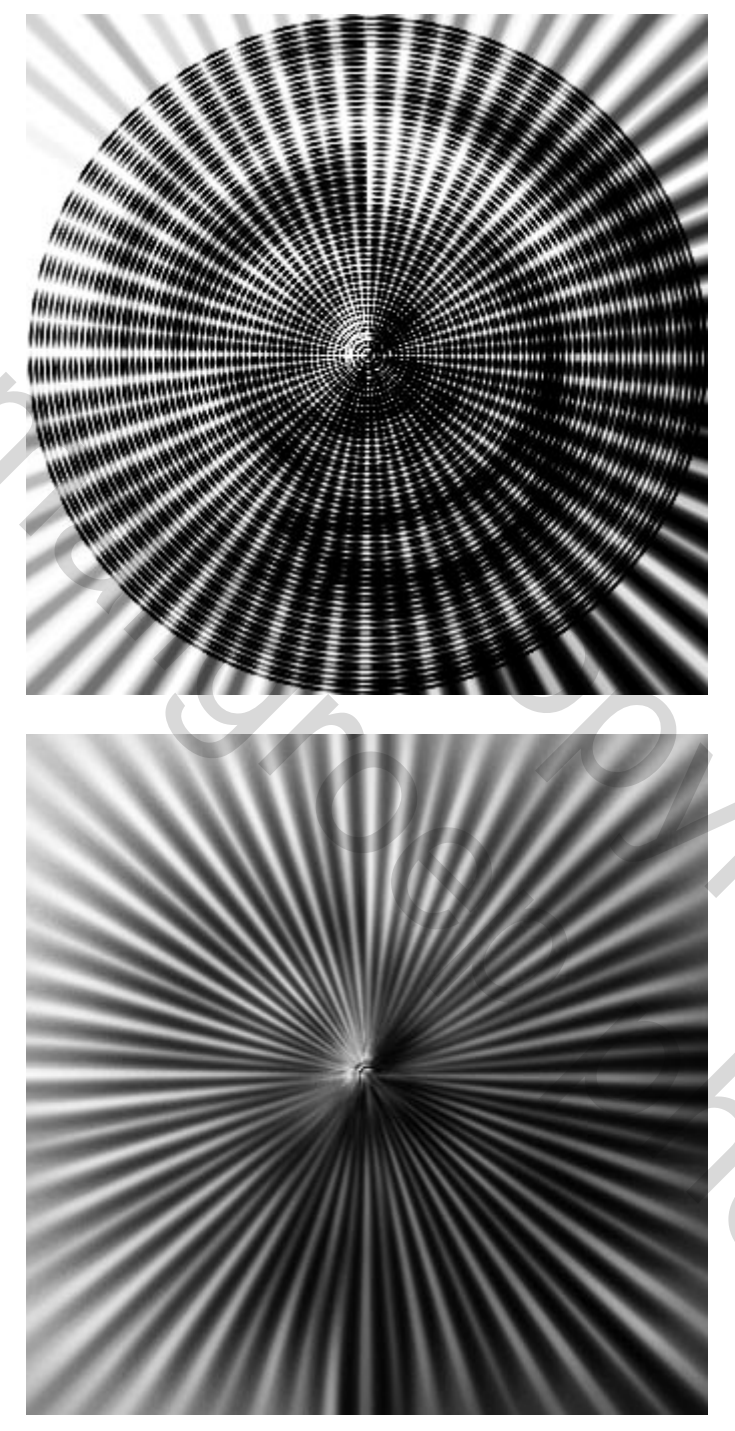

Hierop passen we de 'poolcoördinaten'-filter toe ("Filter - Vervormen -Poolcoördinaten"); gebruik de optie 'rechthoekig naar polair'.

Vervaag de afbeelding radiaal ("Filter - Vervagen - Radiaal vaag") met een hoeveelheid van 100 en met de opties 'zoomen' en 'goede kwaliteit'. We passen die filter nogmaals toe ("Ctrl + F").

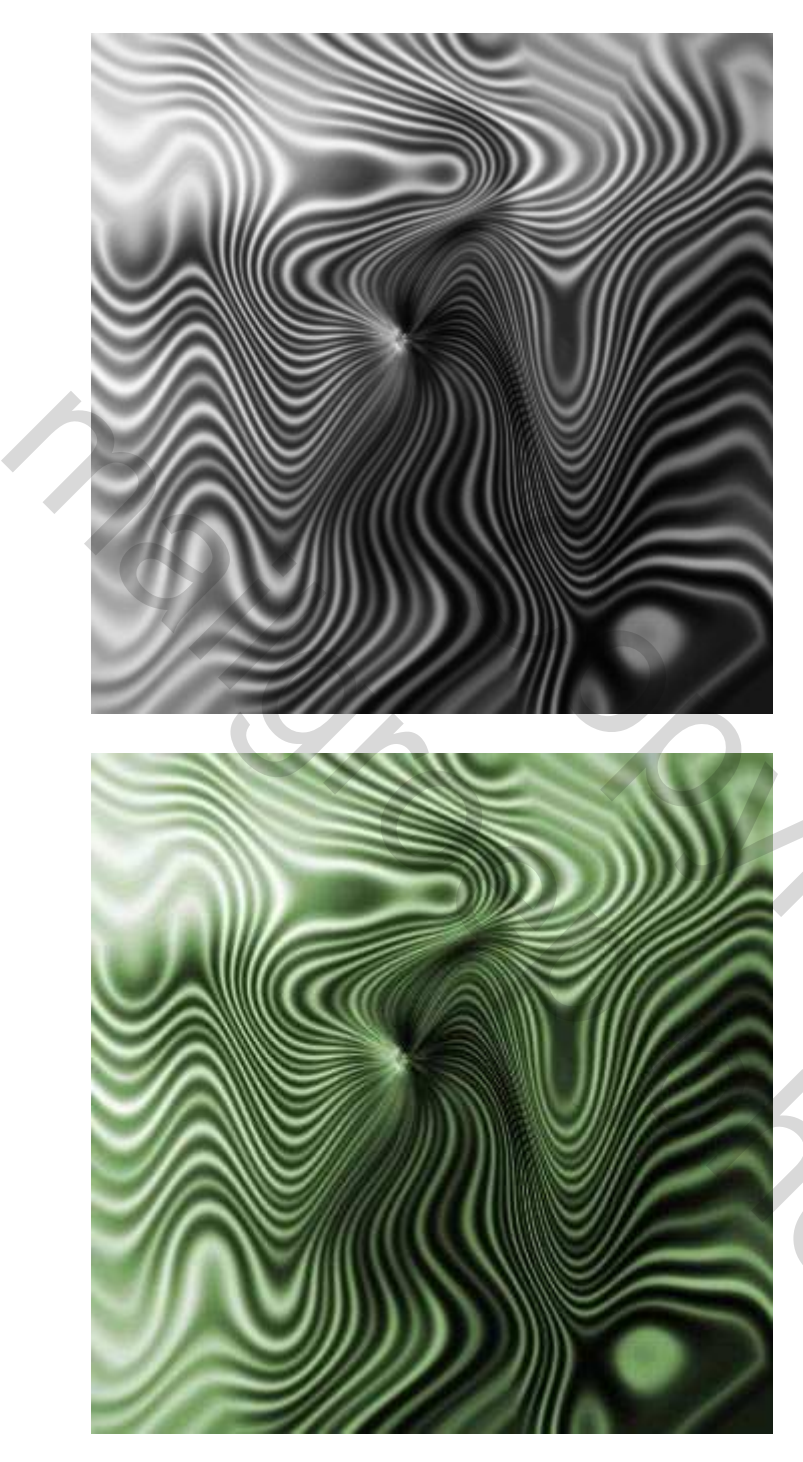

Pas de 'golf'-filter toe ("Filter - Vervorm - Golf"). Stel de golflengte in op minimum 10 en maximum 90.

Om wat kleur in de vorm te brengen spelen we wat met de kleurtoon/verzadiging ("Afbeelding - Aanpassingen -Kleurtoon/verzadiging" of "Ctrl + U"). Selecteer wel de optie 'vullen met kleur'. Hier heb ik gekozen voor een kleurtoon van 100 en een verzadiging van 25.

20